#### **HTB Dedicated Box 10 – Access**

1. Nmap gives us FTP, Telnet, and HTTP.

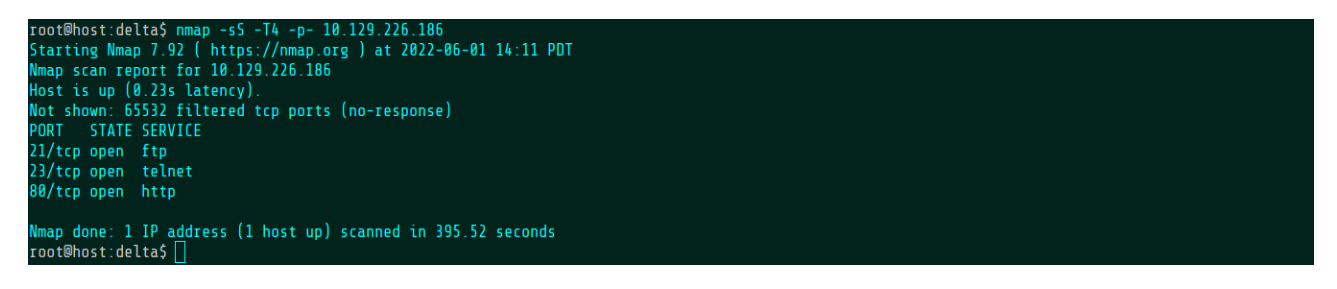

2. Anonymous FTP connection is possible.

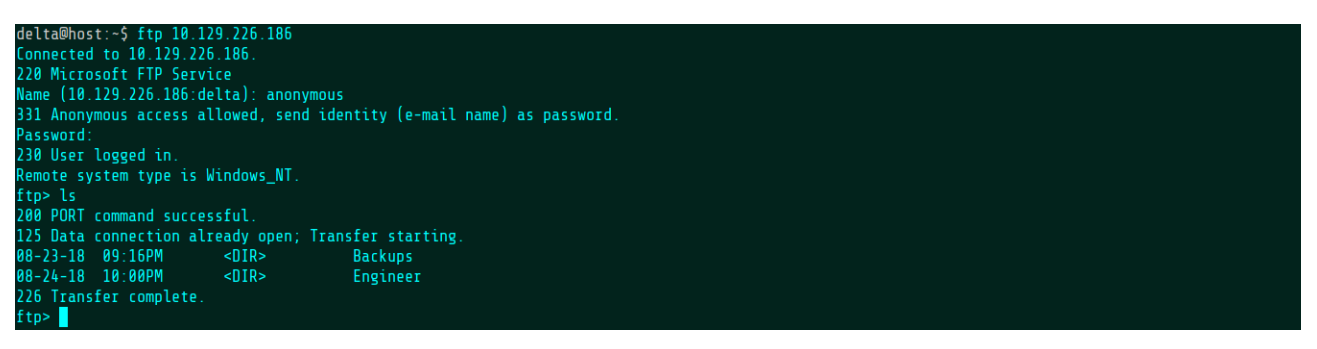

3. Set transfer mode to binary. Download an MS Access database.

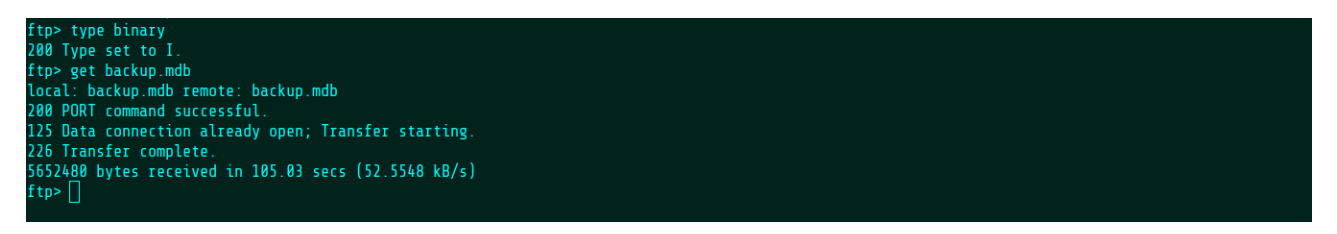

4. Download a zip archive from the other directory.

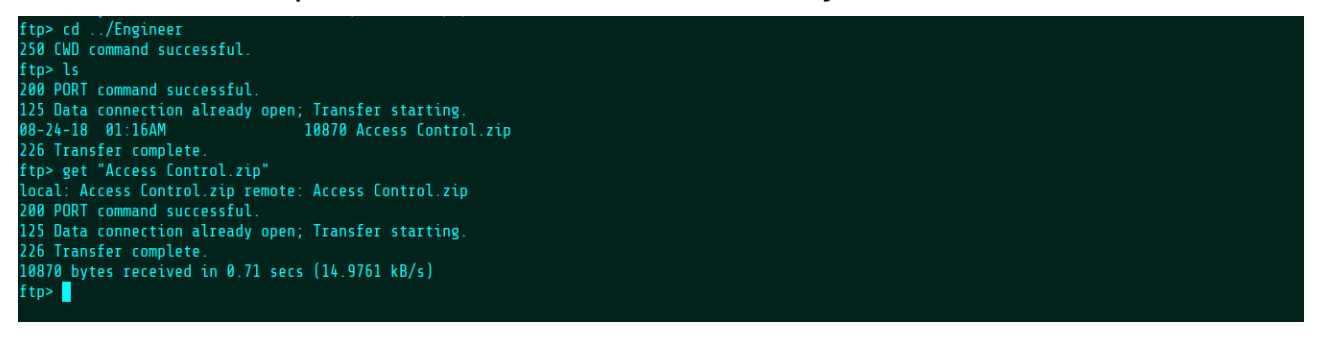

#### 5. Definitely an Access DB. mdbtools shows an interesting table: auth\_user.

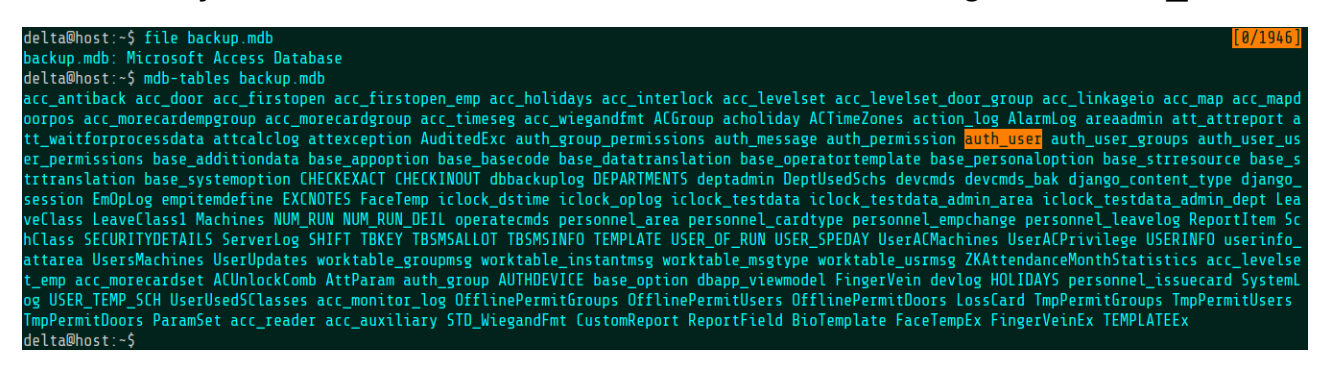

6. Exporting the database to CSV reveals a password for "engineer".

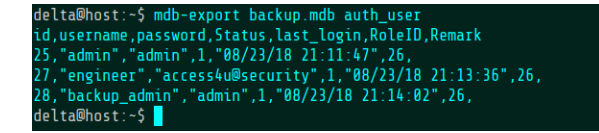

7. The zip file came from the Engineer directory. Password works on it.

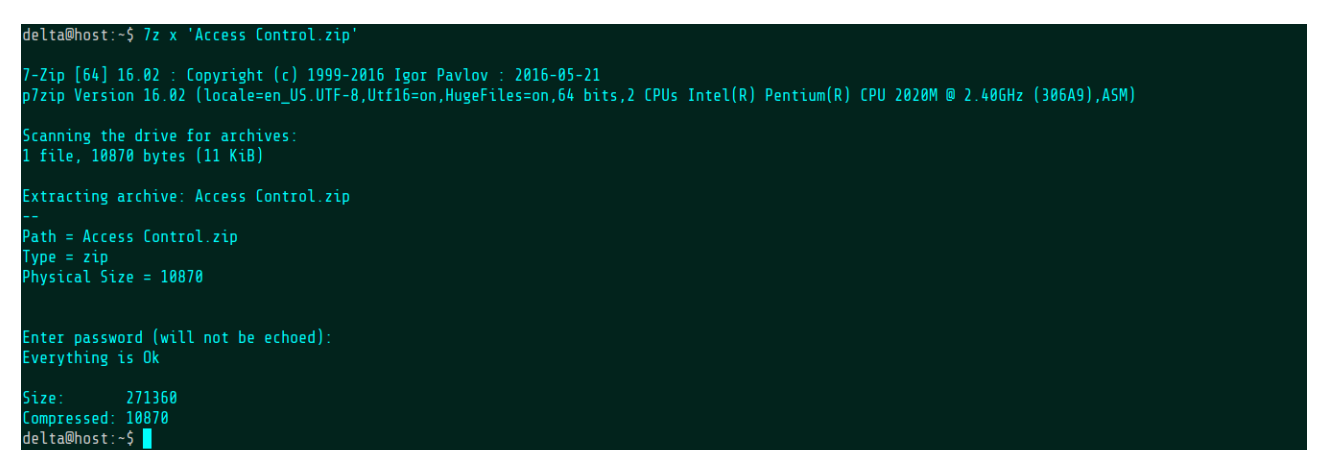

8. Use pst-utils to read the emails. Another password!

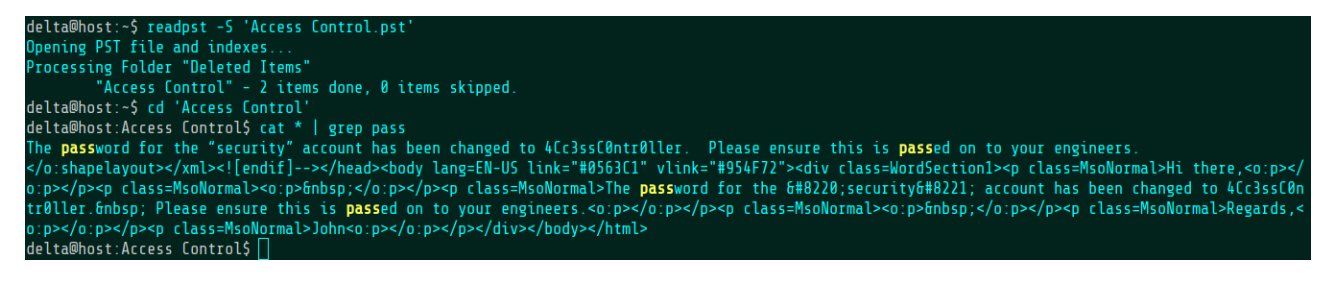

9. The new creds work over Telnet. Got the user flag.

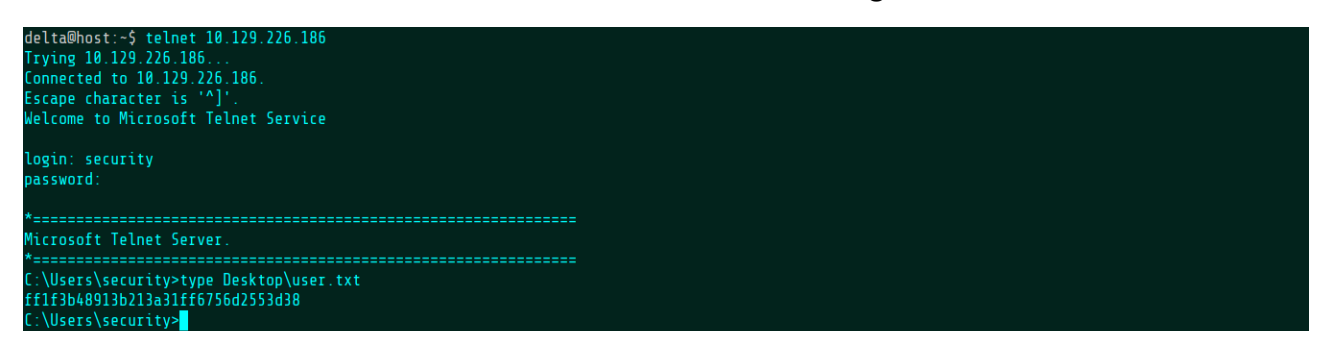

### 10. User flag submitted!

| O Dashboard ×                 | ITB Enterprise × MegaCorp × +                                                              |                     |               |
|-------------------------------|--------------------------------------------------------------------------------------------|---------------------|---------------|
| $\leftarrow \rightarrow c$    | 🛇 👌 로 🗟 🕶 https://enterprise. <b>hackthebox.com</b> /dedicated-lab-profile/machine/950/156 | ☆                   | ⊚ ∓ ≡         |
| €                             | Access ~                                                                                   | igrassi<br>MEMBER ~ | Dedicated Lab |
|                               | • ONLINE                                                                                   |                     |               |
| Eastern Washington University | C C C C C C C C C C C C C C C C C C C                                                      |                     | 30 POINTS     |
| <u>ි</u> My Profile           | IP ADDRESS<br>10.129.226.186                                                               |                     | 9             |
| MY LABS                       | Click to view the Writeup                                                                  | <b>WATCH VIDEO</b>  | D DEN         |
|                               | MACHINE MATRIX                                                                             |                     |               |
| 🚺 Help Center                 | CTF<br>Success!<br>Flag accepted!                                                          |                     |               |
| 💬 Contact Support             |                                                                                            | REAL                |               |

### **11.** The admin credentials have been stored. Use Nishang for rootage.

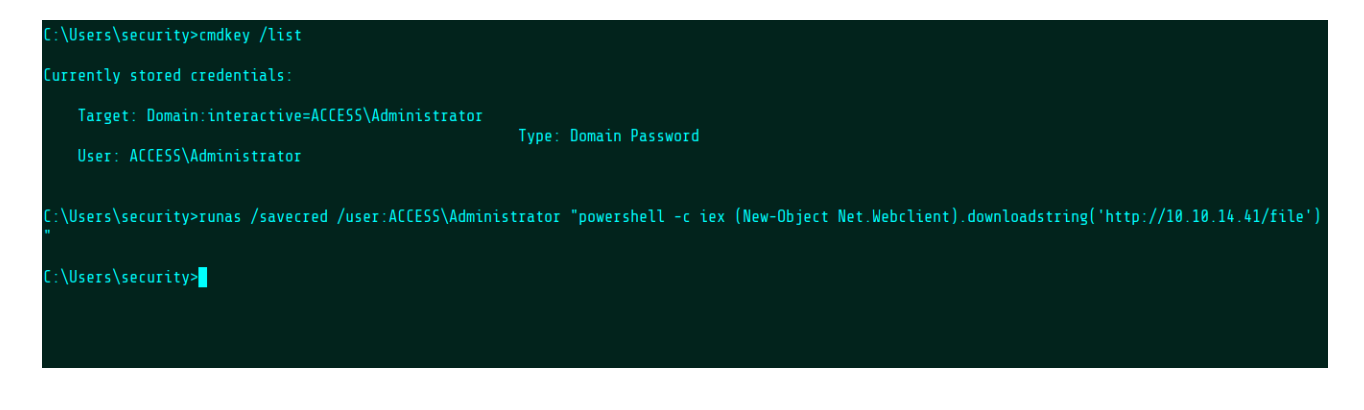

## **12.** Reverse shell comes back. Root flag found.

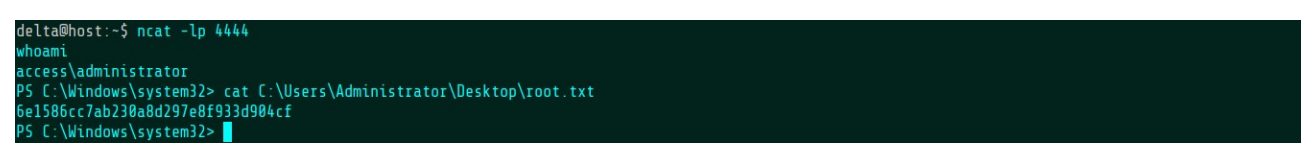

# 13. Root flag submitted. Done!

| O Dashboard ×                 | Ital Ital   Ital Ital                                                          |                     |               |
|-------------------------------|--------------------------------------------------------------------------------|---------------------|---------------|
| $\leftarrow \rightarrow G$    | ○ A 랴귱 https://enterprise.hackthebox.com/dedicated-lab-profile/machine/950/156 | ☆                   | ⊚ ≡           |
| ⊗ <sup>Q</sup>                | Access ~                                                                       | igrassi<br>MEMBER ~ | DEDICATED LAB |
| ÷ 🕅 6                         | • ONLINE                                                                       |                     |               |
| Eastern Washington University | Access                                                                         |                     |               |
| 스 My Profile                  | D IP ADDRESS MACHINE PROGRESS +10 3 +20 5                                      |                     | 9             |
| MY LABS                       | Click to view the Writeup                                                      | D WATCH VIDEO       | DPEN          |
|                               | MACHINE MATRIX                                                                 |                     |               |
| Help Center                   | ctr<br>Success!<br>Flag accepted!                                              |                     | Y             |
| Contact Support               |                                                                                | REAL                |               |